# Mitsubishi Electric AC Servo System

## **Sales and Service**

## License Change of Motion Control Software SWM-G

Thank you for your continued patronage of the Mitsubishi Electric AC servo system. With the upgrade of Motion Control Software SWM-G to version "1.100A", the license used in RTOS (RTX64), which is included with SWM-G, will be changed as follows.

#### 1. Target Model

Table 1. Models subject to the license change

| Product name                         | Model                                                       |
|--------------------------------------|-------------------------------------------------------------|
| LISP key for Motion Control Software | MR-SWMG16-U, MR-SWMG32-U, MR-SWMG64-U, MR-SWMG128-U         |
| USB key for Motion Control Software  | MR-SWMG16N1-U, MR-SWMG32N1-U, MR-SWMG64N1-U, MR-SWMG128N1-U |

#### 2. Reason for the Change

To upgrade the functionality of Motion Control Software SWM-G. 1.100A is backward compatible to the former versions, and thus existing program assets of Motion Control Software SWM-G can be reused.

#### 3. Details of the Change

The license written to the USB key will be changed.

Note that certain combinations of the SWM-G version and the new/former license are incompatible and cannot be used.

There will be no change in the appearance of the USB key.

#### Table 2. Compatibility between SWM-G and the licenses

O: Compatible X: Not compatible

| Lizonas        | Version of SWM-G    |                   |  |  |  |  |
|----------------|---------------------|-------------------|--|--|--|--|
| License        | "1.006G" or earlier | "1.100A" or later |  |  |  |  |
| Former license | 0                   | ×                 |  |  |  |  |
| New license    | ×                   | 0                 |  |  |  |  |

#### 4. Schedule

This change will be made from production on September 26, 2024. There may be cases where both the former and new products exist in the distribution stage.

| Date<br>of<br>issue | June 2024 | Title | License Change of<br>Motion Control Software SWM-G | Mitsubishi Electric Corp., Nagoya Works<br>1-14, Yada-minami 5-chome, Higashi-ku, Nagoya 461-8670<br>Tel.: +81 (52) 721-2111 Main line |
|---------------------|-----------|-------|----------------------------------------------------|----------------------------------------------------------------------------------------------------|
|---------------------|-----------|-------|----------------------------------------------------|----------------------------------------------------------------------------------------------------|

(1) How to distinguish between the former and the new licenses If the last eight digits of the serial number indicated on the packaging box are "24092601" or larger, the new license is written to the USB key.

## [Serial No.]

1SW00m YYMMDD nnn

| 1)  | 2) 3)            |                                                                        |  |  |  |  |
|-----|------------------|------------------------------------------------------------------------|--|--|--|--|
| No. | Displayed number | Description                                                            |  |  |  |  |
|     | 1SW001           | SWM-G for 16 axes                                                      |  |  |  |  |
|     | 1SW002           | SWM-G for 32 axes                                                      |  |  |  |  |
|     | 1SW003           | SWM-G for 64 axes                                                      |  |  |  |  |
| 1)  | 1SW004           | SWM-G for 128 axes                                                     |  |  |  |  |
| 1)  | 1SW005           | SWM-G-N1 for 16 axes                                                   |  |  |  |  |
|     | 1SW006           | SWM-G-N1 for 32 axes                                                   |  |  |  |  |
|     | 1SW007           | SWM-G-N1 for 64 axes                                                   |  |  |  |  |
|     | 1SW008           | SWM-G-N1 for 128 axes                                                  |  |  |  |  |
| 2)  | YYMMDD           | The year (YY), month (MM), and date (DD) of manufacture                |  |  |  |  |
| 3)  | 01 to 99         | The serial number at the date of manufacture (in order of manufacture) |  |  |  |  |

(2) Serial number indicated on the USB key packaging box Example: the serial number of the USB key of SWM-G for 16 axes that was first produced on June 26, 2023

#### Serial No.: 1SW00123062601

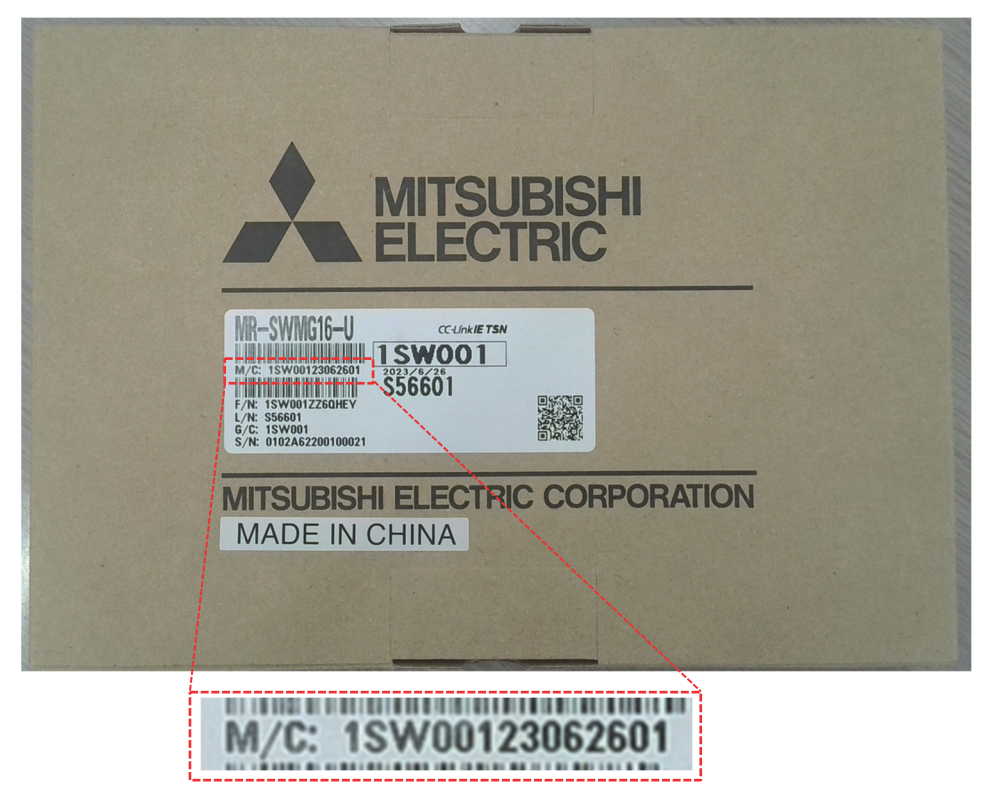

#### 5. Document for Replacement

Refer to the document shown below for version upgrade.

| Table 3. Guide for version upgrade | Table 3. | Guide | for vers | sion u | ipgrade |
|------------------------------------|----------|-------|----------|--------|---------|
|------------------------------------|----------|-------|----------|--------|---------|

| Document name                                                                              | Document No.    |
|--------------------------------------------------------------------------------------------|-----------------|
| Guide for Upgrading Motion Control Software SWM-G from Version 1.006G or Earlier to 1.100A | BCN-B62005-1160 |

## 6. List of the Operating Environment

## Table 4. List of the operating environment

| Item |                   | Version "1.006G" or earlier of SWM-G                                                                                                    | Version "1.100A" or later of SWM-G                                                                                                    |  |  |
|------|-------------------|----------------------------------------------------------------------------------------------------|----------------------------------------------------------------------------------------------------|--|--|
| CPU  |                   | Intel <sup>®</sup> Atom (2 GHz, 2Core) or more required<br>Intel <sup>®</sup> 10th Generation CPU or lower                                                                                                    | Intel <sup>®</sup> Atom (2 GHz, 2Core) or more required<br>Intel <sup>®</sup> 13th Generation CPU or lower                                                                                                    |  |  |
| OS   |                   | Windows <sup>®</sup> 10 (Pro, Enterprise, IoT Enterprise LTSC)<br>(64-bit)                                                                                                    | Windows <sup>®</sup> 10 (Pro, Enterprise, IoT Enterprise LTSC)<br>(64-bit)<br>Windows <sup>®</sup> 11 (Pro, Enterprise, IoT Enterprise) (64-bit)                                                                                                    |  |  |
|      | CC-link IE<br>TSN | Intel <sup>®</sup> I210 (Vendor ID: 0x8086, Device ID: 0X1533)<br>Intel <sup>®</sup> I350 (Vendor ID: 0x8086, Device ID: 0X1521)<br>Intel <sup>®</sup> I211-AT (Vendor ID: 0x8086, Device ID:<br>0X1539)                                                                                                    | Intel® I210 (Vendor ID: 0x8086, Device ID: 0X1533)<br>Intel® I350 (Vendor ID: 0x8086, Device ID: 0X1521)<br>Intel® I211-AT (Vendor ID: 0x8086, Device ID: 0X1539)<br>Intel® I225 (Vendor ID: 0x8086, Device ID: 0X15F2)<br>Intel® I226 (Vendor ID: 0x8086, Device ID: 0X125B)<br>and others                                                                                                    |  |  |
| NIC  | EtherCAT®         | Intel® I210 (Vendor ID: 0x8086, Device ID: 0X1533)<br>Intel® I350 (Vendor ID: 0x8086, Device ID: 0X1521)<br>Intel® I211-AT (Vendor ID: 0x8086, Device ID:<br>0X1539)<br>Intel® I217LM (Vendor ID: 0x8086, Device ID:<br>0X153A)<br>Intel® I218V (Vendor ID: 0x8086, Device ID: 0X15A1)<br>Intel® I219 (Vendor ID: 0x8086, Device ID: 0X15B8)<br>Realtek 8168/8111 (Vendor ID: 0x10EC, Device ID:<br>0x8168) and others | Intel <sup>®</sup> I210 (Vendor ID: 0x8086, Device ID: 0X1533)<br>Intel <sup>®</sup> I350 (Vendor ID: 0x8086, Device ID: 0X1521)<br>Intel <sup>®</sup> I211-AT (Vendor ID: 0x8086, Device ID: 0X1539)<br>Intel <sup>®</sup> I217LM (Vendor ID: 0x8086, Device ID: 0X153A)<br>Intel <sup>®</sup> I218V (Vendor ID: 0x8086, Device ID: 0X15A1)<br>Intel <sup>®</sup> I219 (Vendor ID: 0x8086, Device ID: 0X15B8)<br>Realtek 8168/8111 (Vendor ID: 0x10EC, Device ID:<br>0x8168)<br>Intel <sup>®</sup> I225 (Vendor ID: 0x8086, Device ID: 0X15F2)<br>Intel <sup>®</sup> I226 (Vendor ID: 0x8086, Device ID: 0X125B)<br>and others |  |  |

## 7. Version of the License Written to the USB Key

- (1) Insert the USB key into the USB port of the computer on which RTX64 is installed.
- (2) Activate "Activation and Configuration" in RTX64.
- (3) Confirm the RTX license version written to the USB key.

| RTX64 Activation and Configuration |                    |          |         |                        |      | - | × |
|------------------------------------|--------------------|----------|---------|------------------------|------|---|---|
| Choose an activation option:       | 1402450619         |          |         |                        |      |   |   |
|                                    | COMPONENT          |          | VERSION | LICENSED<br>RTSS CORES | LOCK |   |   |
| • Activate with a fingerprint file | RTX64 Runtime (Ev  | al)      | 4       | 63                     |      |   |   |
| Activate with a license file       | RTX64 TCP/IP Stack | (Eval) ● | 4       |                        |      |   |   |
| Set the RTSS boot configuration 🛦  |                    |          | T       |                        |      |   |   |
|                                    |                    |          |         |                        |      |   |   |
|                                    |                    | RIXIIC   | ense    | version                |      |   |   |
|                                    |                    |          |         |                        |      |   |   |
|                                    |                    |          |         |                        |      |   |   |
|                                    |                    |          |         |                        |      |   |   |
|                                    |                    |          |         |                        |      |   |   |
| 0                                  |                    |          |         |                        |      |   |   |

\* The names of companies, systems, or products used in this document are trademarks or registered trademarks of their respective companies.